### Before Training Camp: Fitbit Setup

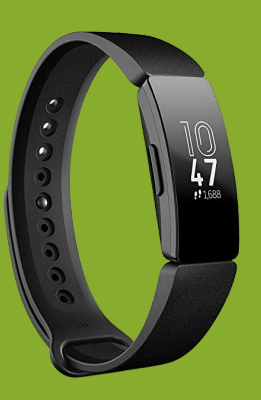

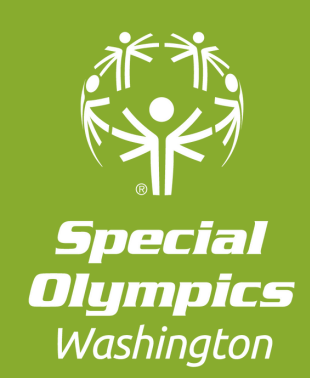

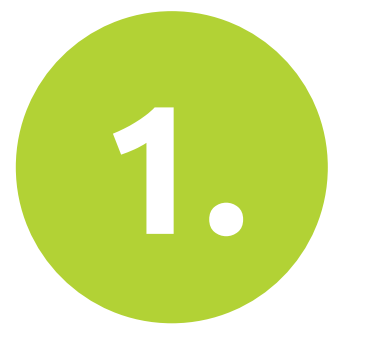

## Download the Fitbit app on your phone.

If you are using a desktop, skip to step #2 and visit: https://www.fitbit.com/global/us/setup

Google Play https://rb.gy/2icwdm

https://rb.gy/pycbv1

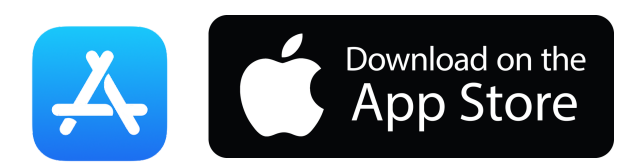

### Before Training Camp: Fitbit Setup

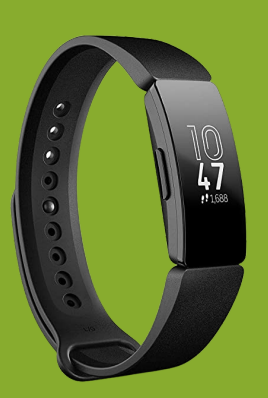

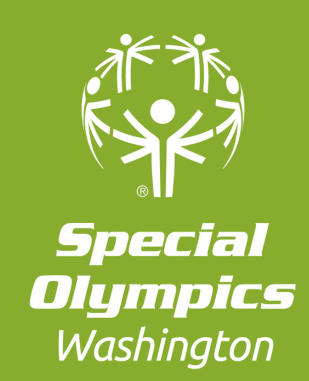

| # fitbit                                                                                                    |
|----------------------------------------------------------------------------------------------------|
| Create New Account                                                                                                    |
| G Continue with Google                                                                                                    |
| EMAIL                                                                                                    |
| Your email address                                                                                                    |
| PASSWORD                                                                                                    |
| Choose your password                                                                                                    |
| <ul> <li>I agree to the Fitbit Terms of Service. Please also read the<br/>Privacy Policy including the Cookie Use statement.</li> </ul> |
| <ul> <li>Keep me updated about Fitbit products, news and<br/>promotions.</li> </ul>                                                     |
| Join Fitbit                                                                                                    |
| Already a member? Log in                                                                                                    |

## Create a Fitbit account with a phone, tablet or computer.

# https://rb.gy/7vm200

### TIP: Write down your password

### Before Training Camp: Fitbit Setup

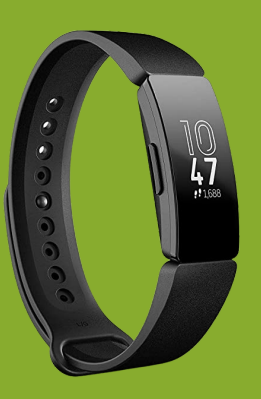

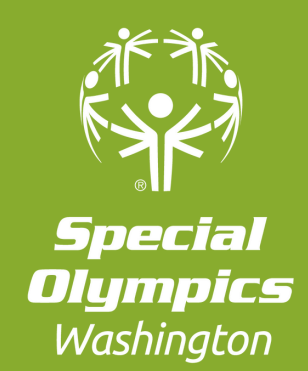

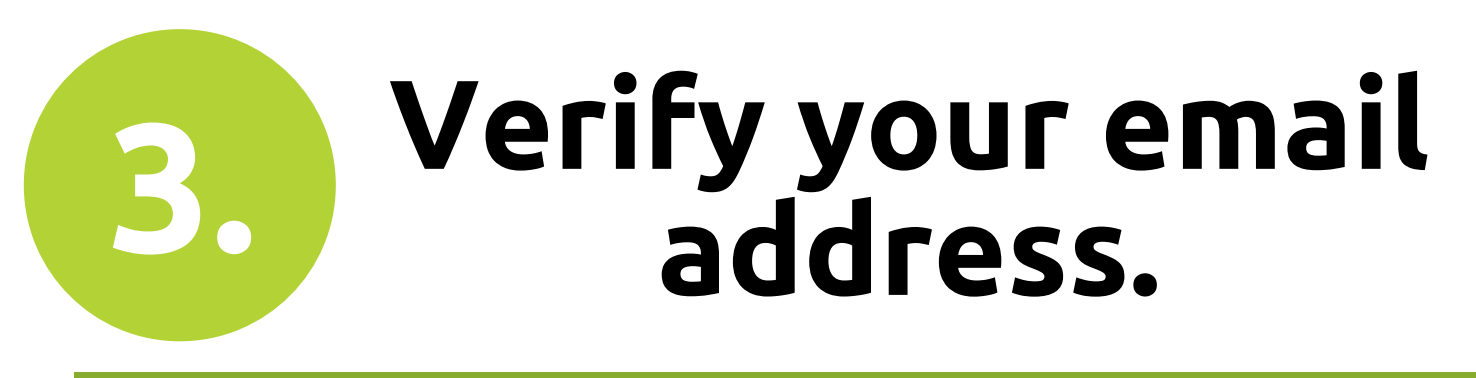

#### Make sure the email comes from: messages-noreply@account.fitbit.com

| e content in this message has been                                  | blocked because the sender isn't in your Sate senders list. I trust content from messages-noreply@account.litbit.cc | m.   Show bl |
|---------------------------------------------------------------------|----------------------------------------------------------------------------------------------------|--------------|
| it <messages-noreply@a<br>3/23/2022 5:23 PM</messages-noreply@a<br> | ccount.fitbit.com>                                                                                                  |              |
| itness                                                              |                                                                                                    |              |
| JTION: This email originated                                        | from outside of the organization. Do not click links or open attachments unless you recognize                       | the sende    |
|                                                                     | Action required: Verify your Fitbit account                                                                         |              |
|                                                                     |                                                                                                    |              |
|                                                                     |                                                                                                    |              |
|                                                                     | You're almost there                                                                                                 |              |
|                                                                     | Please click the button below to regin successful address and we'll finish                                          |              |
|                                                                     | creating your Fitbit account.                                                                                       |              |
|                                                                     | Verify Your Email                                                                                                   |              |
|                                                                     |                                                                                                    |              |

Email verified.

Next, to finish setting up your account, go back to the Fitbit app or website.

### Before Training Camp: SOfit Now

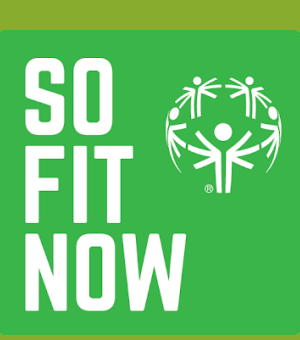

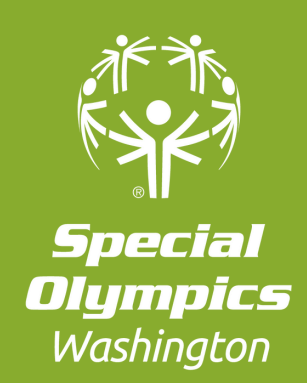

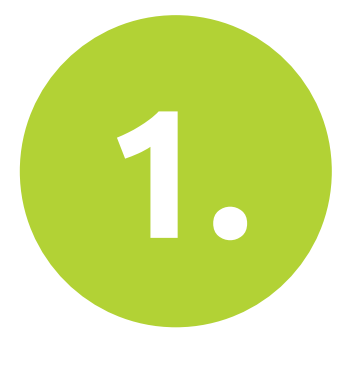

# Download the SOfit Now app on your phone.

If you are using a desktop, skip to step #2 and visit: sofitnow.specialolympics.org

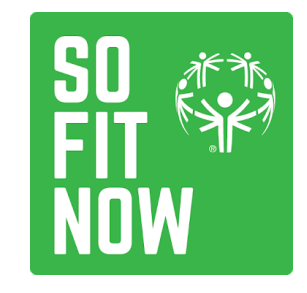

Google Play https://rb.gy/94motb

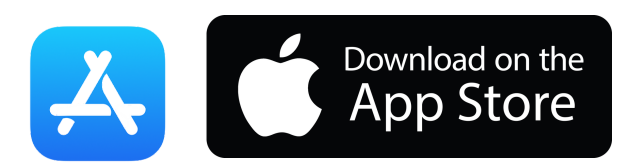

https://rb.gy/deg8cn

### Before Training Camp: SOfit Now

2.

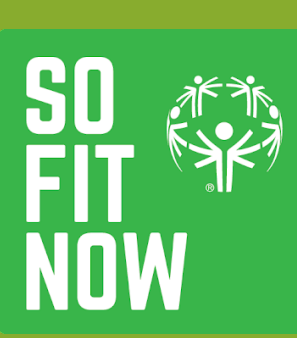

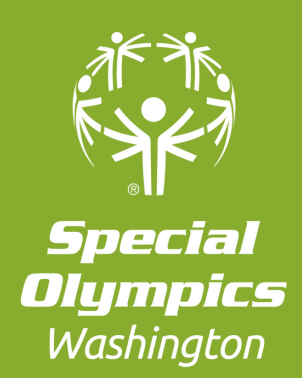

Check your email. You should have received an email from no-reply@healthycommunity.ca with instructions to log-in to the Challenge webpage and app.

|  | no-reply@healthycommunity.ca                                                                                                    | 10.51 AM (0 minutes ago) | ¢ | * | 1 |  |  |  |
|--|----------------------------------------------------------------------------------------------------|--------------------------|---|---|---|--|--|--|
|  | From: System<br>Te: Anonymous                                                                                                    |                          |   |   |   |  |  |  |
|  | Dear Test User,                                                                                                    |                          |   |   |   |  |  |  |
|  | Welcome to the SO FitNow, Special Olympics' new fitness Appl Your new account is ready!<br>You can login by following these steps:                                                                          |                          |   |   |   |  |  |  |
|  |                                                                                                    |                          |   |   |   |  |  |  |
|  | 1. Go to https://www.specialolympics.org/S02021Programs or download the SO FitNow App in the Apple or Android App stores.                                                                                   |                          |   |   |   |  |  |  |
|  | 2. Click "Sign Up."<br>3. Entry your distribution of the way that you will be been                                                                                                    |                          |   |   |   |  |  |  |
|  | 3. Creat your decars enactly one way aney are written rene.                                                                                                    |                          |   |   |   |  |  |  |
|  | First Name: Test                                                                                                    |                          |   |   |   |  |  |  |
|  | Enak<br>Emak                                                                                                    |                          |   |   |   |  |  |  |
|  | 4. Click "Lookup Account."                                                                                                    |                          |   |   |   |  |  |  |
|  | <ol> <li>You will be asked to check two "Privacy Policy" boxes Check the boxes and click "Ok."</li> <li>Fill not your User Profile You need to answer the items with a red star ("I next to them</li> </ol> |                          |   |   |   |  |  |  |
|  | 7. Click "Save"                                                                                                    |                          |   |   |   |  |  |  |
|  | 8. Next, complete the Lifestyle Survey. You can ask a friend or family member for help if you have questions.                                                                                               |                          |   |   |   |  |  |  |
|  | Once you complete your User Profile and the Lifestyle Survey you are ready to use SO Fibliouri                                                                                                    |                          |   |   |   |  |  |  |
|  | If you experience any problems using your new account, please contact your state Special Olympics Program. Contacts can be found below:**                                                                   |                          |   |   |   |  |  |  |
|  | Sincerely.                                                                                                    |                          |   |   |   |  |  |  |
|  | Special Otympics Fitness App Team                                                                                                    |                          |   |   |   |  |  |  |
|  | *The Privacy Policies tells you how we store and protect your data. If you need help understanding the Privacy Policies, ask a triend or family member for help.*                                           |                          |   |   |   |  |  |  |
|  | This message was also sent through the internal messaging system. <u>Click here to open the Message</u>                                                                                                    |                          |   |   |   |  |  |  |
|  | This is an automatically generated message. DO NOT REPLY TO THIS EMAIL.                                                                                                    |                          |   |   |   |  |  |  |

### Before Training Camp: SOfit Now

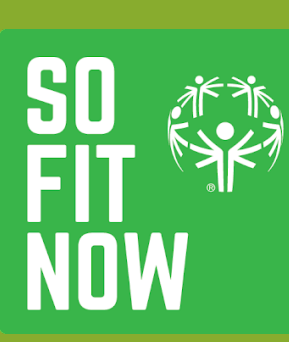

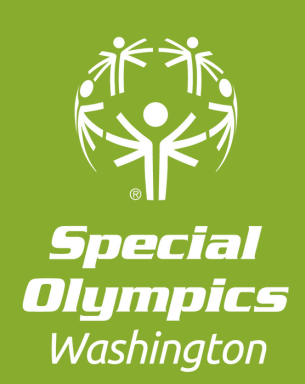

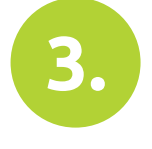

4.

Visit: sofitnow.specialolympics.org or open the SOfit Now app.

Click the Log In button and enter your username and password from the email.

5.

Accept the Software License and Privacy Policy, then click the OK button.

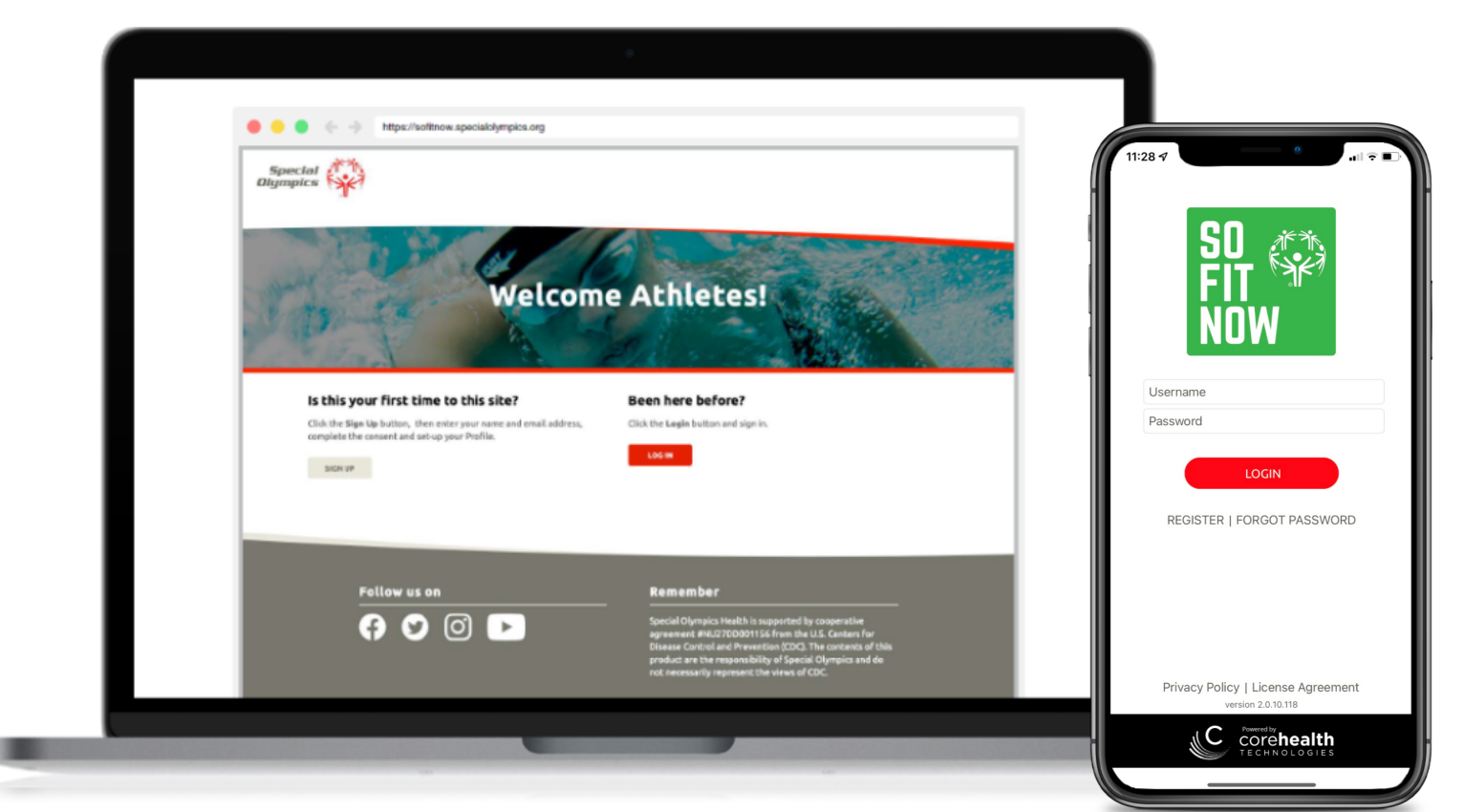

### TIP: Write down your password